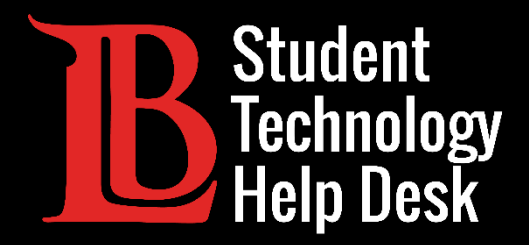

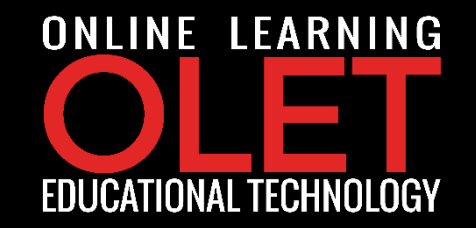

# MS Office 365 Instalación de Office 365 en Chromebook

PARA ESTUDIANTES DE LONG BEACH CITY COLLEGE

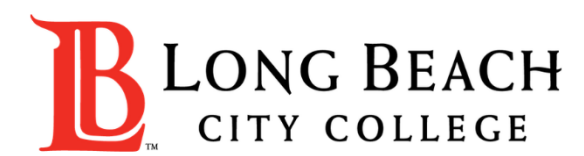

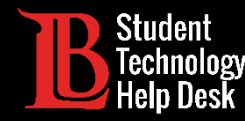

En este tutorial, aprenderá a:

✓ Instalar y desinstalar aplicaciones de Office 365 en Chromebook.

#### \*Nota Importante\*

Aplicaciones Office 365 en Chromebook ofrece herramientas de edición limitadas en comparación con las aplicaciones de Office 365 que están disponibles para dispositivos Microsoft y macOS.

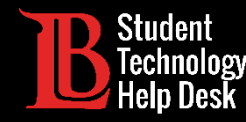

>Abra Google Play Store ubicada en la parte inferior de la pantalla.

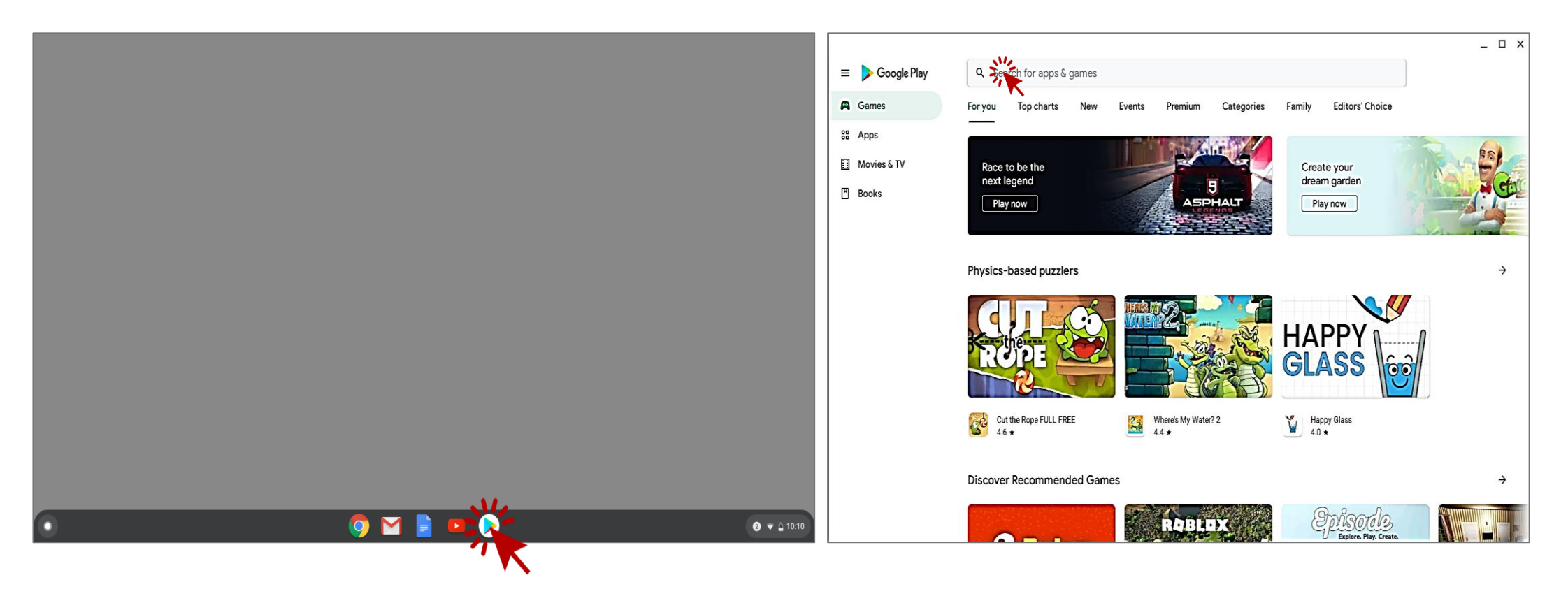

STUDENT TECHNOLOGY HELP DESK • (562) 938-4250 • sthd@lbcc.edu • www.lbcc.edu/sthd

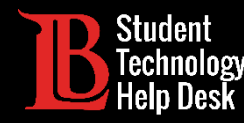

>Busque el programa de Office que desea descargar y selecciónelo haciendo clic en el botón Install.

>En este ejemplo Ole buscara Word Document.

| ← Word Document |                                          | ← Word Document                                                                                                    | Microsoft Word:                           |                  |
|-----------------|------------------------------------------|----------------------------------------------------------------------------------------------------|-------------------------------------------|------------------|
| U               | Word Document                            | Movies, Music, Books                                                                                                    | Write, Edit & Share<br>Docs on the Go     | Install          |
| ۹               | word document<br>in Movies, Music, Books | Excellines and Seconds                                                                                                    | Microsoft Corporation<br>In-app purchases |                  |
| ۹               | word documents app                       | Name 1     unit with a with the strength with the strength with the strengt | 1B+<br>Downloads                          | E<br>Everyone () |
| Q               | word document reader                     | Microsoft Word - 1.doc The Word of Promise                                                                                                    | Dominouus                                 |                  |
| ٩               | word document editor                     | Excellence of Qiyamulla Free Audio Bible - New King<br>2.8 ★ Free \$19.99 \$14.95                                                                                                    |                                           |                  |
| ٩               | word document editor for                 | Microsoft Word: Write, Edit & Share Docs on the Go<br>Microsoft Corporation<br>4.5 *                                                                                                    |                                           |                  |

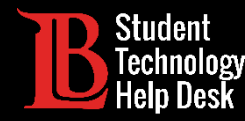

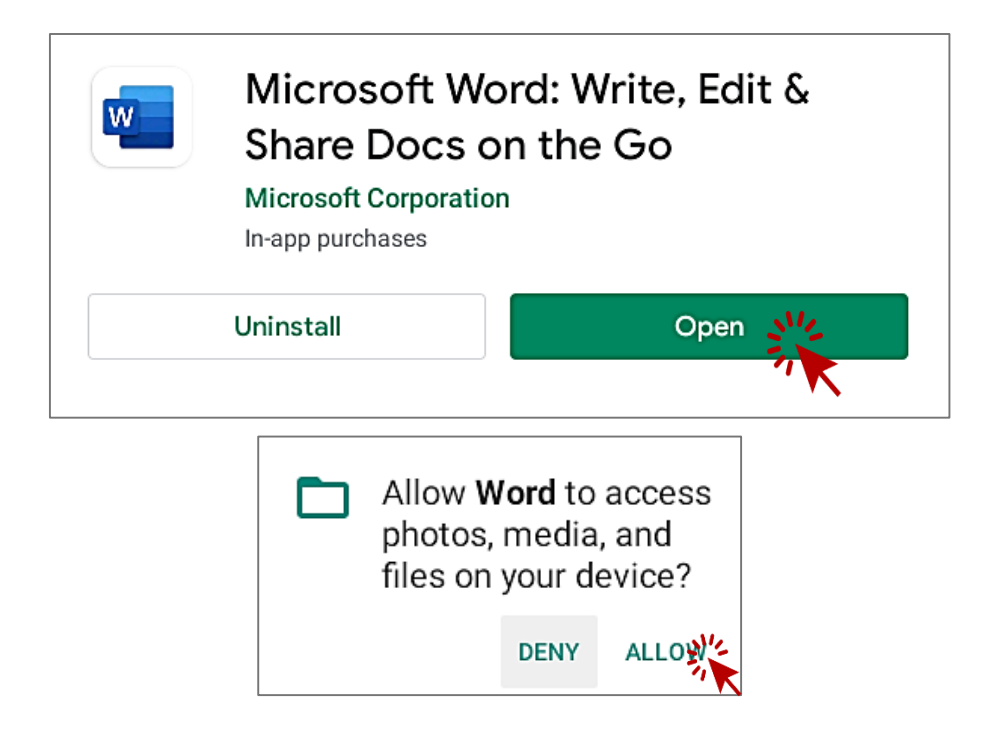

Una vez que se complete la descarga,
 haga clic en el botón Open para iniciar
 la aplicación.

A continuación, se le pedirá que
 otorgue a la aplicación los derechos
 para acceder a sus fotos, medios, y
 archivos ubicados en su dispositivo.

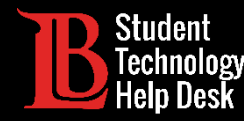

| <ul><li>← □ &gt;</li></ul>                                               | ×                                                                                      |  |  |
|--------------------------------------------------------------------------|----------------------------------------------------------------------------------------|--|--|
|                                                                          | VIKING PORTAL                                                                          |  |  |
| Get things done on the go.                                               | VikingID / EmployeeID                                                                  |  |  |
|                                                                          | 0123456@lbcc.edu                                                                       |  |  |
|                                                                          | Password                                                                               |  |  |
|                                                                          |                                                                                        |  |  |
|                                                                          | Login 2                                                                                |  |  |
| Sign in or Sign up                                                       | Change Password                                                                        |  |  |
| 0123456@lbcc.edu × →                                                     |                                                                                        |  |  |
|                                                                          | New/Forgotten Password                                                                 |  |  |
| Sign in later<br>By using this app, you agree to the <u>terms of use</u> | <ul> <li><u>Student Login Help</u></li> <li><u>Faculty/Staff Login Help</u></li> </ul> |  |  |

➢Inicie sesión en su cuenta de Microsoft.

Para iniciar sesión, use los siete dígitos de su Numero de ID de estudiante Viking seguido de @lbcc.edu.

En este ejemplo, Ole usó

#### 0123456@lbcc.edu

El sistema lo redireccionara automáticamente a Viking Portal donde ingresará su contraseña.

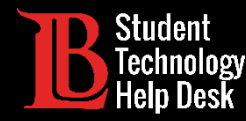

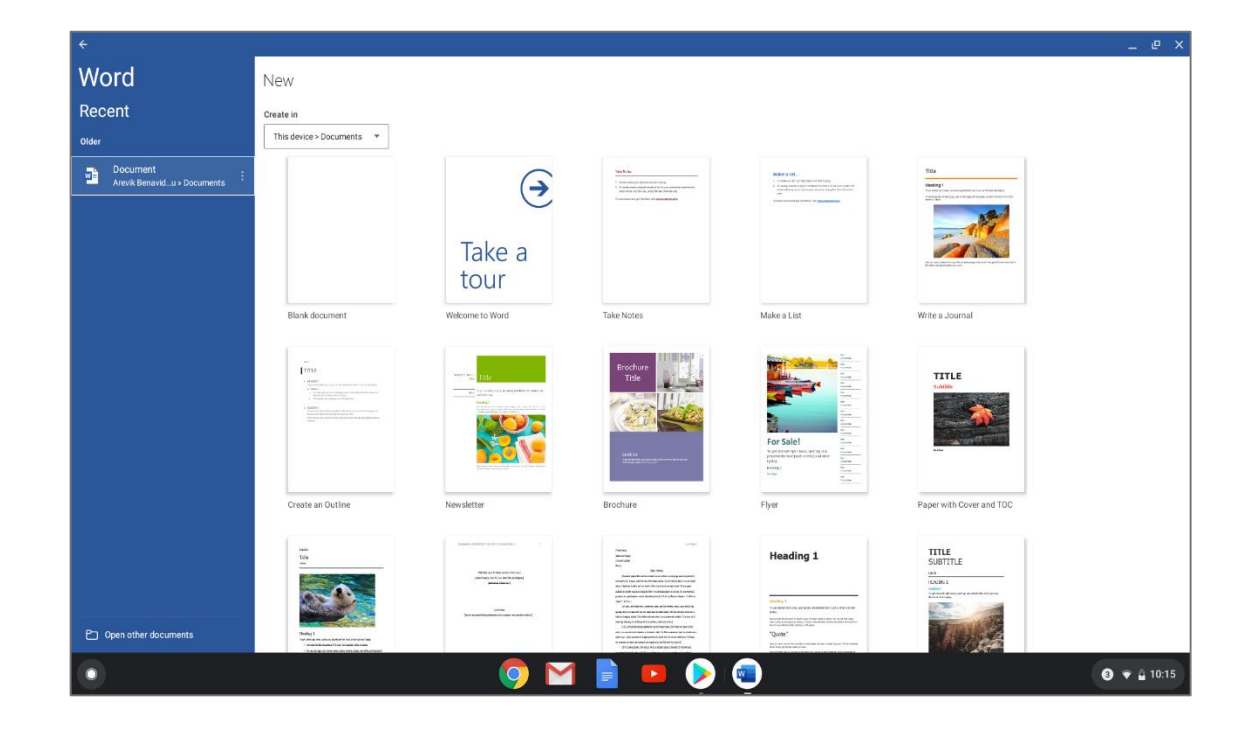

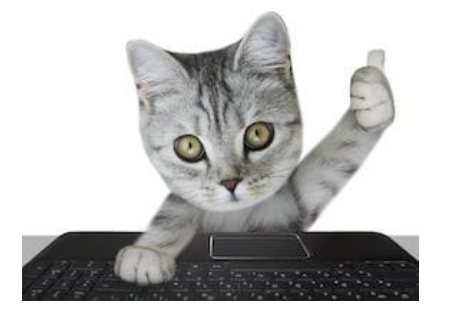

¡Felicidades!

Ha instalado correctamente Word Document en Chromebook.

STUDENT TECHNOLOGY HELP DESK • (562) 938-4250 • sthd@lbcc.edu • www.lbcc.edu/sthd

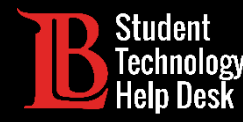

Para desinstalar Word Document de Chromebook:

Regrese a Google Play Store.

Busque Word Document y haga clic en uninstall.

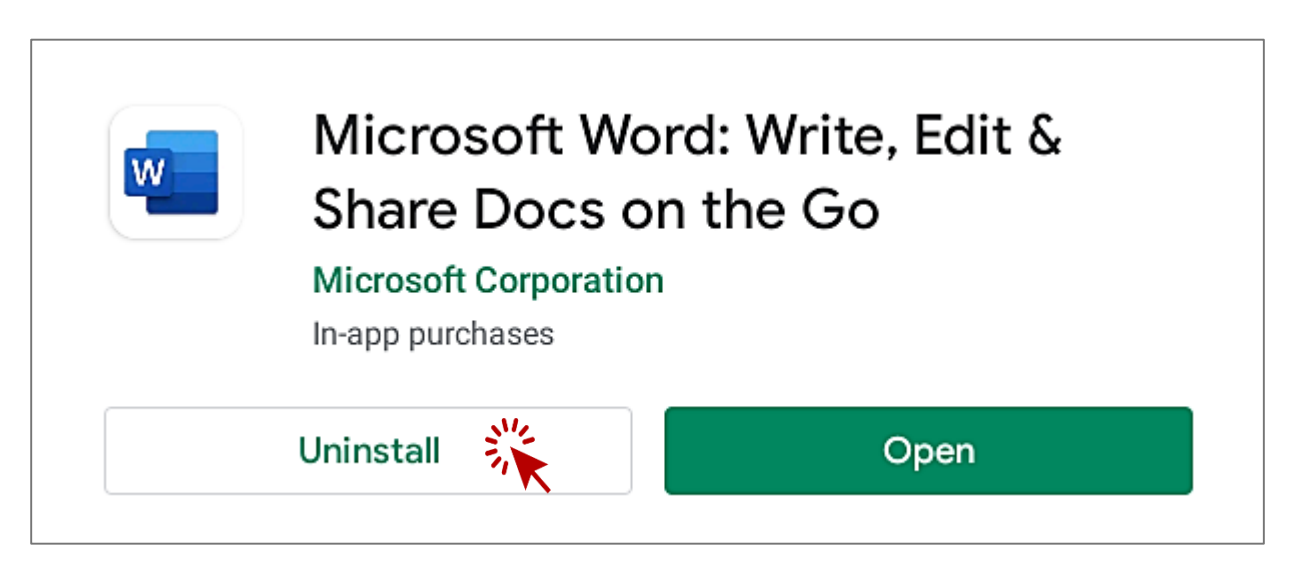

STUDENT TECHNOLOGY HELP DESK • (562) 938-4250 • sthd@lbcc.edu • www.lbcc.edu/sthd

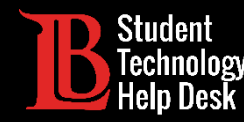

Tenga en cuenta que hay diferentes versiones de Chromebooks y que estas instrucciones pueden no coincidir con todas las versiones. Para obtener ayuda especifica, comuníquese con el Servicio de Ayuda de Tecnología Estudiantil de LBCC (Student Technology Help Desk).